## 3.3.3. Configure the Produmex SB1 Notification Listener

Note: Make sure you do not perform the configuration on an environment with active users.

In order to activate the SB1 Notification listener, you need to enable the Service Broker as follows.

1. On the Produmex Suite Installer screen click the Config button of the Produmex SB1 Notification Listener.

2. Click the Run in console mode button of the Configuration Database option.

| Produmex Suite Installer           |                     |  |
|------------------------------------|---------------------|--|
| Produmex SB1 Notification Listener |                     |  |
| Configure database                 | Run in console mode |  |
| List actions                       | Run in console mode |  |
|                                    | Close               |  |

It shows the following console.

| 📧 C:\Program Files (x86)\Produmex_quality\Produmex SB1 Notification Listener (S 🗖 🗖 | × |
|-------------------------------------------------------------------------------------|---|
| :: Produmex.Foundation.SboNotification.ServiceHost 18.2.1.2 ::                      | ^ |
| Configuring database                                                                |   |
| Press 'enter' to exit                                                               |   |
|                                                                                     |   |

3. Press ENTER to finish the database configuration.

Now list the actions that the Produmex SB1 Notification Listener needs to listen to by proceeding as follows.

4. Click the Run in console mode of the List Actions option.

| Produmex Suite Installer           |                     |  |
|------------------------------------|---------------------|--|
| Produmex SB1 Notification Listener |                     |  |
| Configure database                 | Run in console mode |  |
| List actions                       | Run in console mode |  |
|                                    | Close               |  |

The tool adds the actions to the config-file located in the installation folder of the Produmex SB1 Notification Listener.

Last update: 2020/01/17 implementation:wms:install\_notificationlistener https://wiki.produmex.name/doku.php?id=implementation:wms:install\_notificationlistener 14:31

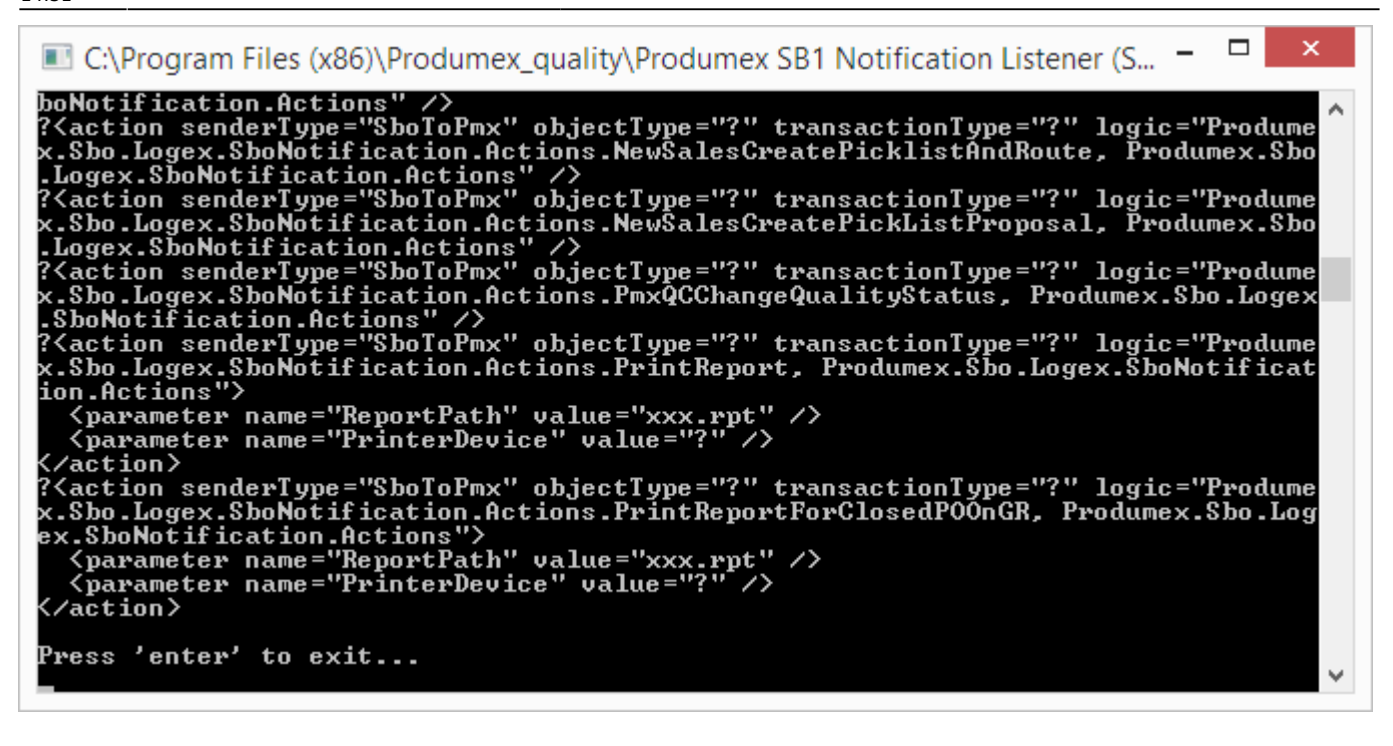

5. Press ENTER to exit and close the screen of the options.

6. Click Save on the Produmex Suite Installer screen and close it.

Continue with section 3.4. Adaptation of stored procedures.

From: https://wiki.produmex.name/ - **Produmex** 

Permanent link: https://wiki.produmex.name/doku.php?id=implementation:wms:install\_notificationlistener

Last update: 2020/01/17 14:31

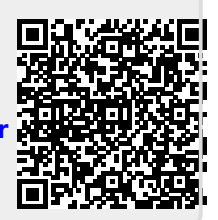